## Manual för inregistrering av matchdatum och avsparkstider i FOGIS.

| 1: Logga in i FC<br>2: Se till<br>3:                    | DGIS med din föreningsinloggning (i<br>att du är på säsongen <b>2015</b> .<br>Klicka på den <b>tävling</b> du vill lägga in | detta exempel Hertzöga BK). 🛛 🗸 🗸                      |
|---------------------------------------------------------|----------------------------------------------------------------------------------------------------|--------------------------------------------------------|
| Hertziga BK<br>Sasongen 2013<br>Arkiv Föreing           | Öhman ▶ Manualer<br>ut ▶ Värmlands Fotbollförbund                                                                           | FOGIS<br>Fotbollens Gemensamma Informationssystem      |
| • Senior Ungdom «<br>Herrar                             | Meddelanden (0) Lag (2) Resultat (0) Överg.                                                                                 | 1) Utbildning (58) Matchändr. (8) Sakn. domarrapp. (0) |
| Div 4 herrar<br>Div 5 herrar<br>Hallvärmländskan herrar |                                                                                                    |                                                        |
| Damer                                                   |                                                                                                    |                                                        |
| N Div 2 dames                                           | 1                                                                                                    |                                                        |

| Hertzöga BK 🔥 Keit                                                                                                    | Öhman 🕨 Manualer                                                  | FOGIS                                    |  |  |
|----------------------------------------------------------------------------------------------------|-------------------------------------------------------------------|------------------------------------------|--|--|
| Arkiv Förening                                                                                                    | a ut 🕨 Värmlands Fotbollför                                       | Fotbollens Gemensamma Informationssystem |  |  |
|                                                                                                    |                                                                   |                                          |  |  |
|                                                                                                    |                                                                   |                                          |  |  |
| Senior O Ungdom                                                                                                    | « Tävlingskategori -                                              | Div 4 herrar                             |  |  |
| Herrar                                                                                                    | Uppgifter Tä                                                      | ivlingar Anmälda lag Matcher             |  |  |
|                                                                                                    |                                                                   |                                          |  |  |
| Div 4 herrar                                                                                                    |                                                                   |                                          |  |  |
| Div 4 herrar<br>Div 5 herrar<br>Hallvärmländskan herrar                                                                     | Tävlingstyp                                                       | Serie                                    |  |  |
| ▶ Div 4 herrar<br>▶ Div 5 herrar<br>▶ Hallvärmländskan herrar                                                               | Tävlingstyp<br>Ingår i tävlingskates                              | n n n<br>Serie<br>gori                   |  |  |
| <ul> <li>Div 4 herrar</li> <li>Div 5 herrar</li> <li>Hallvärmländskan herrar</li> <li>Damer</li> </ul>                      | Tävlingstyp<br>Ingår i tävlingskater<br>Överordnad nivå           | gori                                     |  |  |
| <ul> <li>Div 4 herrar</li> <li>Div 5 herrar</li> <li>Hallvärmländskan herrar</li> <li>Damer</li> <li>Div 3 damer</li> </ul> | Tävlingstyp<br>Ingår i tävlingskater<br>Överordnad nivå<br>Ägs av | gori<br>Värmlands Fotbollförbund         |  |  |

| Hertzöga BK<br>Säsongen 2013                                                                                                    | h Öhman I Manualer<br>ga ut ▶ Värn ands Fotbo                                | iliförbund                                                                         |                                             |                                          |                                                                     | FOC<br>Fotbollens Gemensamm                           | 31S<br>w Informationssystem       |       |
|----------------------------------------------------------------------------------------------------|------------------------------------------------------------------------------|------------------------------------------------------------------------------------|---------------------------------------------|------------------------------------------|---------------------------------------------------------------------|-------------------------------------------------------|-----------------------------------|-------|
| Arkiv Forening                                                                                                    | <b>\</b>                                                                     |                                                                                    |                                             |                                          |                                                                     |                                                       |                                   |       |
|                                                                                                    |                                                                              |                                                                                    |                                             |                                          |                                                                     |                                                       |                                   |       |
| Senior O Ungdom                                                                                                    | Kartingskattere                                                              | ri - Div 4 heri                                                                    | ar                                          |                                          |                                                                     |                                                       |                                   |       |
| Herrar                                                                                                    | Uppgifter                                                                    | Tävlingar                                                                          | Anmälda lag                                 | Matcher                                  |                                                                     |                                                       |                                   |       |
| Div 4 herrar                                                                                                    |                                                                              | 1.<br>                                                                             |                                             |                                          |                                                                     |                                                       |                                   |       |
|                                                                                                    |                                                                              |                                                                                    | The second second second second             | an Lutskrittsvar                         | a sea de de es er entres en de                                      |                                                       |                                   |       |
| <ul> <li>Div 5 herrar</li> <li>Hallvärmländskan herrar</li> </ul>                                                                     | Hertzöga BK (Div                                                             | • Varmland herra                                                                   | Visa insta                                  |                                          | nigerorniae                                                         |                                                       |                                   |       |
| Div 5 herrar<br>Div 5 herrar<br>Hallvärmländskan herrar                                                                               | Hertzöga BK (Div<br>Status Spelprog                                          | a Varmland herra                                                                   |                                             |                                          | ngt format                                                          |                                                       |                                   |       |
| <ul> <li>Div 5 herrar</li> <li>Hallvärmländskan herrar</li> <li>Damer</li> </ul>                                                      | Hertzöga BK (Div<br>Status Spelprog                                          | Varmland herra                                                                     | ig Hemmalag                                 | Bortalag ‡                               | Datum / tid÷ Resultat                                               | Anläggning 🗘                                          | Ani.nž. Plannž.                   | Karta |
| > Div 5 herrar<br>> Hallvärmländskan herrar<br>Damer<br>> Div 3 damer<br>> Hallvärmländskan damer                                     | Hertzöga BK (Div<br>Status Spelprog<br>Tävling O<br>Div 4 Värmland<br>herrar | Varmland herra<br>graniet preliminärt<br>MatthNr≑ On<br>180141006 1                | iğ Hemmalagî<br>Hertzöga BK                 | Bortalag 🗧<br>SK Sifhälla                | Datum / tid ? Resultat<br>2013-04-20<br>00:00                       | Anläggning Ə<br>Ilanda IP, konstgräs                  | Anl.nê. Plannê.<br>18037          | Karta |
| <ul> <li>Div 5 herrar</li> <li>Hallvärmländskan herrar</li> <li>Damer</li> <li>Div 3 damer</li> <li>Hallvärmländskan damer</li> </ul> | Hertzöga BK (Div<br>Status Spelprog<br>Tävling Ə<br>Div 4 Värmland<br>herrar | Varmland herra<br>gran et oreliminärt<br>MatchNic Om<br>180141006 1<br>180141007 2 | iğ Hemmalagi<br>Hertzöga BK<br>FBK Karlstad | Bortalag ≑<br>SK Sifhälla<br>Hertzöga BK | Datum / tid: Resultát<br>2013-04-20<br>00:00<br>2013-04-27<br>00:00 | Anläggning 3<br>Ilanda IP, konstgräs<br>Örsholmens IP | Anl.nř. Plannř.<br>18037<br>18031 | Karta |

| Hertzöga BK<br>Säsongen 2013<br>Arkiv Förening                                          | h Öhman IV Varualer<br>N ut IV Värmla vis Fotbollförbund                                                                                                    | FOGIS<br>Fotballens Gemensamma Informationssystem    |
|-----------------------------------------------------------------------------------------|----------------------------------------------------------------------------------------------------|------------------------------------------------------|
| ◉ Senior ◎ Ungdom<br>Herrar                                                             | Matcu - Hertzöga BK - SK Sifhälla                                                                                                    |                                                      |
| <ul> <li>Div 4 herrar</li> <li>Div 5 herrar</li> <li>Hallvärmländskan herrar</li> </ul> | MatchNr 180141006                                                                                                    | Skapad av Svante Bernhard<br>Skapad datum 2012-12-20 |
| Damer                                                                                   | Tävling iv 4 Värmland herrar                                                                                                    | Andrad av<br>Ändrad datum                            |
| Div 3 damer<br>Hallvärmländskan damer                                                   | Omgång     1       Anläggning     Ifan AP, konstgrås (Anl.Kr.: 18037) * Ilanda IP, konstgrå       Datum     2013-04-20       Tid     00:00       Saknar fastställd tid       Allmän notering       Status       Status för domarrapport | s                                                    |
|                                                                                         | Spara Föregående hemmamatch Nästa hemmamatch                                                                                                    |                                                      |